# Troubleshoot Webex Scheduler Add-in for Outlook

### Contents

Introduction Prerequisites Requirements Components Used Background Information How Errors are Presented Things to try and take note Collect Logs Read Logs Related Information

### Introduction

This document describes how to troubleshoot the Webex Scheduler Add-in for Outlook with HAR or Fiddler logs.

## Prerequisites

### Requirements

Cisco recommends that you have knowledge of these topics:

- How Do I Generate a HAR File for Troubleshooting Browser Issues?
- How Do I Use Fiddler to Capture Web Traffic? (For Windows Devices)
- How Do I Capture a Charles Proxy Log? (For Mac Devices)

### **Components Used**

The information in this document is based on these software and hardware versions:

- Microsoft Outlook for Windows/Mac
- Webex Scheduler Add-in
- Fiddler/Charles Proxy Log, or HAR file if a web browser is used

The information in this document was created from the devices in a specific lab environment. All of the devices used in this document started with a cleared (default) configuration. If your network is live, ensure that you understand the potential impact of any command.

## **Background Information**

Intermittent issues happen with the Webex Scheduler Add-in for Outlook on Windows and Mac. This article advises how to collect Scheduler logs and read them. If the end user issue is not able to be resolved, you can forward that information and logs to Cisco TAC for further assistance.

### How Errors are Presented

Currently, there are three ways that a Webex Scheduler error can present itself.

#### • Through a notification at the top of the meeting invite:

| Duration   | 5 minutes 😫 🗌 All day event                                                                                                    |  |  |  |  |  |  |  |  |
|------------|----------------------------------------------------------------------------------------------------|--|--|--|--|--|--|--|--|
| Starts     | 1/10/2023 9:00 PM                                                                                                    |  |  |  |  |  |  |  |  |
| Ends       | 1/10/2023 💿 9:05 PM                                                                                                    |  |  |  |  |  |  |  |  |
| This inv   | This invitation has not been sent                                                                                                    |  |  |  |  |  |  |  |  |
| U This inv | ation has not been sent.                                                                                                    |  |  |  |  |  |  |  |  |
| (00_20     | 0_200021,63ba81d6651d4ef6b9fb0d17aa18b0e1)We're having a problem communicating with the Cisco Webex Meetings service. Try again later. |  |  |  |  |  |  |  |  |
|            |                                                                                                    |  |  |  |  |  |  |  |  |

Notification of Meeting Invite

#### • Through a pop-up notification:

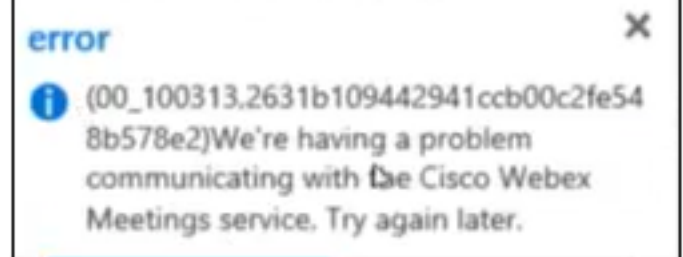

#### • Within the Preferences section of the Scheduler Add-in:

| Cisco Webex Scheduler                                                                                                    |  |  |  |  |  |  |  |
|----------------------------------------------------------------------------------------------------|--|--|--|--|--|--|--|
| < Back                                                                                                    |  |  |  |  |  |  |  |
|                                                                                                    |  |  |  |  |  |  |  |
|                                                                                                    |  |  |  |  |  |  |  |
| $\bigtriangleup$                                                                                                    |  |  |  |  |  |  |  |
| (00_200019,a8f483080907471ba828f967ff41627a<br>current email address doesn't match your<br>Microsoft 365 email address. Make sure<br>that you sign in with your Office 365 email |  |  |  |  |  |  |  |
| address after you select your Webex site.<br>Send logs to Webex                                                                                                    |  |  |  |  |  |  |  |

**Tip**: If after an error number (XX\_YYYYY) there is a string of text similar to the previous text examples, this is the Report ID. Please make note of this and give this to TAC if you open a case.

### Things to try and take note

When you investigate issues for Webex Scheduler Add-in for Outlook, you need to verify some information before logs are collected and a TAC case is opened:

- Does a log out/in of the add-in resolve the issue?
- Is the issue able to be replicated in Outlook Web App (OWA)?
- Does an upgrade of the Outlook Client to the latest available for your org resolve the issue?
- For schedule on behalf of (SOBO) issues, does the issue happen when the user schedules a meeting for themselves or for a different user?

If after the users logs out/in and upgrades the Outlook client are still present, then Cisco recomemnds that you collect logs for further review.

### **Collect Logs**

Currently, there are 3 ways to collect logs for Webex Scheduler for review:

- HAR file through a web browser if issue can be replicated in OWA.
- Fiddler (Windows) or Charles Proxy (Mac) if issue is replicated in the Outlook Client.
- HAR file captured through the add-in window through the Outlook Client.

**Note**: Because the Webex Scheduler add-in is web-based, it is possible to capture a HAR file from within the window for the add-in, however this depends on what Outlook uses for the built-in web browser. If you right-click in the add-in window and do not see the **Inspect** option, then refer to the previous ways to capture logs.

Refer to these documents on how to collect a HAR, Fiddler, or Charles Proxy log.

## **Read Logs**

Once logs are collected, you can review them in different ways.

For the purposes of this article, Fiddler Classic is used to review a HAR file.

Click on **Import Sessions** option under **File** and select **HTTP Archive**, then navigate to your HAR file and click **Open** to open within Fiddler.

**Note**: When Webex Scheduler logs are reviewed, any lines that involve Webex Scheduler have a tracking ID associated with it. That tracking ID always starts with AddinClient\_. Because of this, if you search for AddinClient\_ you can find relevant scheduler logs.

In Fiddler, click on **Find** from the navigation bar and type in **AddinClient\_**. After, click on **Find Sessions**.

| ns 🝷 🕀 Any Process            | 👬 Find 🔜 Save 🛛 🗟 🖄 🏉 B              |  |  |  |  |  |  |  |
|-------------------------------|--------------------------------------|--|--|--|--|--|--|--|
| Find Sessions ×               |                                      |  |  |  |  |  |  |  |
| Find: AddinClient_            |                                      |  |  |  |  |  |  |  |
| Options                       |                                      |  |  |  |  |  |  |  |
| Search:                       | Requests and responses $\qquad \lor$ |  |  |  |  |  |  |  |
| Examine:                      | Headers and bodies $\qquad \lor$     |  |  |  |  |  |  |  |
| Match case                    | Regular Expression                   |  |  |  |  |  |  |  |
| Search binaries               |                                      |  |  |  |  |  |  |  |
| Decode compressed content     |                                      |  |  |  |  |  |  |  |
| Search only selected sessions |                                      |  |  |  |  |  |  |  |
| Select matches                | Unmark old results                   |  |  |  |  |  |  |  |
| Result Highlight:             | Yellow 🗸                             |  |  |  |  |  |  |  |
| [                             | Find Sessions Cancel                 |  |  |  |  |  |  |  |

After you click on **Find Sessions**, you can see that all lines with **AddinClient\_** are highlighted.

| Prog                | gress Telerik Fiddler                                                                                                    | Classic |          |                        |                                                                           |       |         |  |  |  |
|---------------------|----------------------------------------------------------------------------------------------------|---------|----------|------------------------|---------------------------------------------------------------------------|-------|---------|--|--|--|
| File Ed             | dit Rules Tools                                                                                                    | View H  | elp      |                        |                                                                           |       |         |  |  |  |
| 🗧 WinC              | 🛢 WinConfig 🔍 🍫 Replay 🗙 🔹 🕨 Go   🕏 Stream 🎬 Decode   Keep: All sessions 🔹 🕀 Any Process 船 Find 🔜 Save   🎼 🖄 💋 🏉 Browse 🔹 💸 Clear Cache 🎢 TextWizard |         |          |                        |                                                                           |       |         |  |  |  |
| #                   | Timers                                                                                                    | Result  | Protocol | Host                   | URL                                                                       | Body  | Caching |  |  |  |
| €≽ <mark>1</mark>   | 0:00:00.080                                                                                                    | 200     | HTTPS    | meetings-api.webex.com | /wbxaddin/39.1.2/apptCompose/selectsite/selectsite.html                   | 3,395 | max-ag  |  |  |  |
| 2                   | 0:00:00.043                                                                                                    | 200     | HTTPS    | meetings-api.webex.com | /wbxaddin/assets/spinner_16.png                                           | 341   | max-ag  |  |  |  |
| 🔁 <mark>3</mark>    | 0:00:00.196                                                                                                    | 200     | HTTPS    | idbroker.webex.com     | /idb/oauth2/v1/access_token?grant_type=urn%3Acisco%3Aoauth%3Agrant-type%3 | 1,287 | no-cac. |  |  |  |
| <b>i</b> 4          | 0:00:00.189                                                                                                    | 200     | HTTPS    | idbroker.webex.com     | /idb/oauth2/v1/access_token?grant_type=urn%3Acisco%3Aoauth%3Agrant-type%3 | 0     |         |  |  |  |
| 🔁 <mark>5</mark>    | 0:00:00.427                                                                                                    | 200     | HTTPS    | webexapis.com          | /v1/meetingPreferences/sites/query                                        | 154   | no-cac. |  |  |  |
| <b>i</b> 6          | 0:00:00.158                                                                                                    | 200     | HTTPS    | webexapis.com          | /v1/meetingPreferences/sites/query                                        | 0     |         |  |  |  |
| ¢۶ <mark>7</mark>   | 0:00:00.059                                                                                                    | 200     | HTTPS    | meetings-api.webex.com | /wbxaddin/39.1.2/apptCompose/connect/connect.html                         | 417   | max-ag  |  |  |  |
| ( <sup>js</sup> )8  | 0:00:00.307                                                                                                    | 200     | HTTPS    | meetings-api.webex.com | /wbxaddin/api/v1/addins/sites/webex/settings?sitename=cisco.webex.com     | 1,456 | no-cac. |  |  |  |
| <b>A</b> 9          | 0:00:00.625                                                                                                    | 404     | HTTPS    | meetings-api.webex.com | /wbxaddin/api/v1/addins/connections/outlook?sitename=cisco.webex.com      | 1,242 | no-cac. |  |  |  |
| 10                  | 0:00:00.869                                                                                                    | 403     | HTTPS    | meetings-api.webex.com | /wbxaddin/api/v1/addins/connections/outlook?sitename=cisco.webex.com      | 1,130 | no-cac. |  |  |  |
| A 11                | 0:00:00.798                                                                                                    | 404     | HTTPS    | meetings-api.webex.com | /wbxaddin/api/v1/addins/connections/outlook?sitename=cisco.webex.com      | 241   | no-cac. |  |  |  |
| 2 12                | 0:00:00.246                                                                                                    | 200     | HTTPS    | meetings-api.webex.com | /wbxaddin/api/v1/addins/metrics?sitename=cisco.webex.com                  | 0     | no-cac. |  |  |  |
| € <mark>≥</mark> 13 | 0:00:00.055                                                                                                    | 200     | HTTPS    | meetings-api.webex.com | /wbxaddin/39.1.2/apptCompose/permission/permission.html                   | 1,356 | max-ag  |  |  |  |
| 2 14                | 0:00:00.044                                                                                                    | 200     | HTTPS    | meetings-api.webex.com | /wbxaddin/assets/icon_warning.svg                                         | 2,229 | max-aq  |  |  |  |

When you see the highlighted lines, the 404 results stand out. When you click on one of the 404 log lines in Fiddler, you can go on the **Inspectors** tab on the right to review more information about this error:

| Prop                                                                                                    | gress Telerik Fiddler | Classic |          |                          |                                                                         |           |        |                                                                                                    | -                                                                                                    |                                                                                                    | ×                                                                                                    |
|----------------------------------------------------------------------------------------------------|-----------------------|---------|----------|--------------------------|-------------------------------------------------------------------------|-----------|--------|----------------------------------------------------------------------------------------------------|----------------------------------------------------------------------------------------------------|----------------------------------------------------------------------------------------------------|----------------------------------------------------------------------------------------------------|
| File D                                                                                                    | dit Rules Tools       | View H  | lelp     |                          |                                                                         |           |        |                                                                                                    |                                                                                                    |                                                                                                    |                                                                                                    |
| 🗱 WinConfig 😳 👍 Replay 🗙 + 🕽 Go 🐞 Stream 🔞 Decode   Keegi Al Sessions + 🤀 Any Process 🏤 Find 🖳 Save   🔞 🗿 🖉 Browse + 🎪 Clear Cache 🎢 TextWizard   😥 Tearoff   MSDN Search 😰 |                       |         |          |                          |                                                                         |           |        |                                                                                                    |                                                                                                    | Coni Coni                                                                                                    | ine x                                                                                                    |
|                                                                                                    | Timers                | Result  | Protocol | Host                     | URL                                                                     | Body Car  | ding   | Get Started 🕐 Statistics 🖳 Inspectors 🍠 AutoResponder 📝 Composer 🔯 Hidder Orchestra Beta 🍣 HidderScript 🗄 Log 🔲 Filters 🚍 Timeline                                                                                                    |                                                                                                    |                                                                                                    |                                                                                                    |
| 491                                                                                                    | 0:00:00.080           | 200     | HTTPS    | meetings-api, webex.com  | /wbxaddin/39.1.2/apptCompose/selectsite/selectsite.html                 | 3.395 ma  | ax-aq. | Headers TextView SyntaxView WebForms HexView Auth Cookies Raw JSON XML                                                                                                    |                                                                                                    |                                                                                                    |                                                                                                    |
| 2                                                                                                    | 0:00:00.043           | 200     | HTTPS    | meetings-api.webex.com   | /wbxaddin/assets/spinner_16.png                                         | 341 ma    | ax-ap. | Remest Headers                                                                                                    | Direct Direct                                                                                                    | State of the local division of the local division of the local div | Section 1                                                                                                    |
| 23                                                                                                    | 0:00:00.196           | 200     | HTTPS    | idbroker.webex.com       | Adb/oauth2/v1/access_token?grant_type+um%3Acisco%3Aoauth%3Agrant-type%3 | 1,287 no- | -cac.  | The proof of a second and the second second se                                                                                                    | and the second distances of the second distances of th | -                                                                                                    | And in case of the local division of the local division of the loc |
| 4.4                                                                                                    | 0:00:00.189           | 200     | HTTPS    | idbroker.webex.com       | /db/oauth2/v1/access_token/grant_type=um%3Acisco%3Aoauth%3Agrant-type%3 | 0         |        | Post Pressed on the Control of the Control of the C |                                                                                                    |                                                                                                    | -                                                                                                    |
| 12 <mark>5</mark> 5                                                                                                    | 0:00:00.427           | 200     | HTTPS    | webexapis.com            | /v1/meetingPreferences/sites/query                                      | 154 no-   | -cac   | LIKIN                                                                                                    |                                                                                                    |                                                                                                    | <u></u>                                                                                                    |
| 1.6                                                                                                    | 0:00:00.158           | 200     | HTTPS    | webexapis.com            | /v1/meetingPreferences/sites/query                                      | 0         |        |                                                                                                    |                                                                                                    |                                                                                                    |                                                                                                    |
| <>7                                                                                                    | 0:00:00.059           | 200     | HTTPS    | meetings-api, webex.com  | /wbxaddm/09.1.2/apptCompose/connect/connect.html                        | 417 ma    | ax-aq. |                                                                                                    |                                                                                                    |                                                                                                    |                                                                                                    |
| (2) s                                                                                                    | 0:00:00.307           | 200     | HTTPS    | meetings-api, webex.com  | /wbxaddin/api/v1/addins/sites/webex/settings?sitename+cisco.webex.com   | 1,456 no- | HCBC.  |                                                                                                    |                                                                                                    |                                                                                                    |                                                                                                    |
| Δ 9                                                                                                    | 0:00:00.625           | 404     | HTTPS    | meetings-api.webex.com   | /vbxaddn/api/v1/addns/connections/outlook?sitename=cisco.webex.com      | 1,242 no- | Heat.  | Cookies                                                                                                    |                                                                                                    |                                                                                                    |                                                                                                    |
| 2 10                                                                                                    | 0:00:00.869           | 403     | HTTPS    | meetings-api, webex.com  | /wbxaddin/lapi/v1/addins/connections/outlook?sitename=cisco.webex.com   | 1,130 mo- | HCRC.  | Cooke                                                                                                    |                                                                                                    |                                                                                                    |                                                                                                    |
| A 11                                                                                                    | 0:00:00.798           | 404     | HTTPS    | meetings-api.webex.com   | /wbxaddin/api/v1/addins/connections/outlook?sitename=cisco.webex.com    | 241 no-   | -CBC.  |                                                                                                    |                                                                                                    |                                                                                                    |                                                                                                    |
| 12 12                                                                                                    | 0:00:00.246           | 200     | HTTPS    | meetings-api.webex.com   | /wbxaddin/lapi/v1/addins/metrics?sitename=cisco.webex.com               | 0 no-     | -cac.  |                                                                                                    |                                                                                                    |                                                                                                    |                                                                                                    |
| <>13                                                                                                    | 0:00:00.055           | 200     | HTTPS    | meetings-api, webex, com | /vbxaddn/39.1.2/apptCompose/permission/permission.html                  | 1,356 ma  | ax-ap. |                                                                                                    |                                                                                                    |                                                                                                    |                                                                                                    |
| 2 14                                                                                                    | 0-00-00.044           | 200     | HTTPS    | meetings and webey com   | Juburd-Anlassets.lcon, warring out                                      | 2 229 ma  | 10.00  |                                                                                                    |                                                                                                    |                                                                                                    |                                                                                                    |

Note: For the purposes of this log review, the Raw tabs in the top and bottom window under

Inspectors is selected.

After you review the 404 log entry in the HAR file, an error is seen within the log:

```
{"status":"FAILED","errorCode":"200019","errorInfo":"login user must be same with
outlook","detail":{"trackingID":
"AddinClient_2dea8ddd62224f899a3478c82312f768_1674749653073_Outlook$16.0.15928.20216$PC$chrome$4
3.2.0$en-US"}}
```

Based upon this error, the account that is logged into the Outlook Client is not the same as the account used to log into Webex Scheduler. You need to correct this error so that the user is be able to use Webex Scheduler.

Users can run into the previous scenario, however other issues are not as easy to identify and resolve. If any additional assistance is needed, please contact Cisco TAC with the logs collected for additional review.

### **Related Information**

- Known Issues and Limitations for the Webex Scheduler for Microsoft Outlook
- <u>Cisco Technical Support & Downloads</u>